## EDUCATOR

## **CE Proposal Submission Instructions**

## Make sure you have a TPN account. Create your free account <u>here.</u>

Once you've created an account, all of the below links should be accessible from your account, but to make the process easier, instructions/links are below.

## Apply to be an educator <u>here.</u>

This form will ask you to provide your Curriculum Vitae (CV)/Resume, bio, headshot, and info about your past presentations. Please note that if you're approved as an educator, the headshot and bio you provide will be used to promote any CE events you're an educator for.

3

2

Once you've applied to be an educator, submit your CE proposal here.